## PROCESSO DE DESLIGAMENTO DO TELETRABALHO NO SEI

- 1 Solicite à CDEP que encaminhe o processo do servidor(a) para a respectiva unidade
- 2 Faça login no Sistema SEI (https://sei.tst.jus.br/sei/)

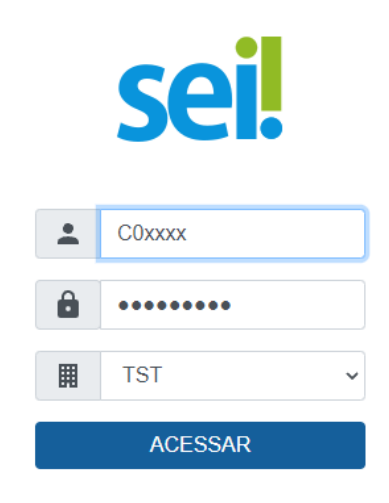

3 - Clique no processo que trata sobre o teletrabalho

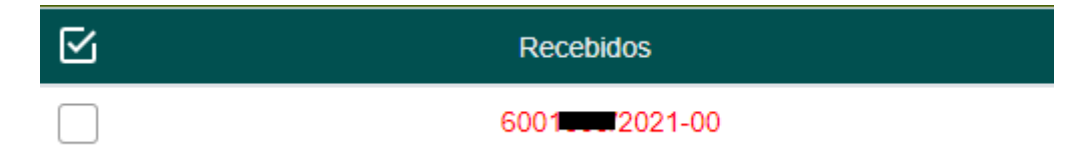

4 - Clique em "Incluir Documento"

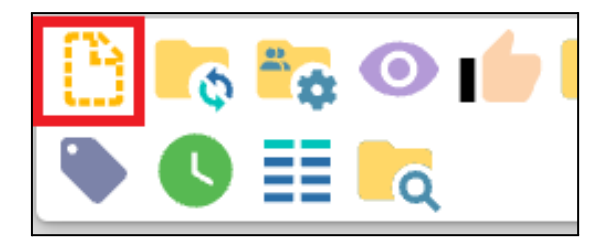

5 – Clique em "Exibir todos os tipos de documento" no ícone +

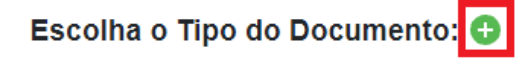

6 – Pesquise por "Formulário Teletrabalho - Termo de desligamento" e clique no formulário.

| Escolha o Tipo do Documento: 😑                               |  |
|--------------------------------------------------------------|--|
| Termo de desligamento                                        |  |
| Formulário Teletrabalho - Termo de desligamento (Formulário) |  |

7 - Preencha o formulário com todas as informações demandadas.

8 – O formulário preenchido deve ser **assinado pelo gestor da unidade e pelo servidor indicado.** Para isso, clique em assinar.

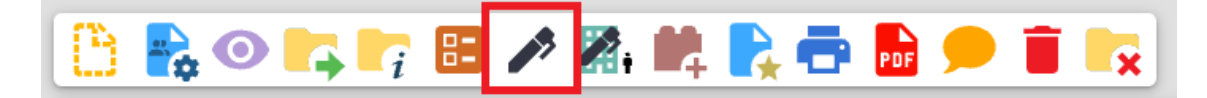

9 – Caso algum documento comprobatório precise ser anexado, realize esse procedimento clicando em *"Incluir Documento"* e selecionando *"Externo"*.

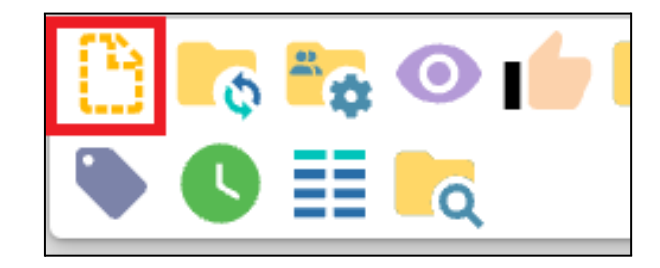

Escolha o Tipo do Documento: 😑

Externo

10 – Após a instrução do processo, clique no *ícone de enviar* e encaminhe para a CDEP.

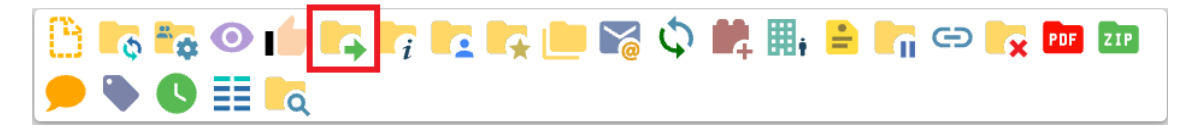

No campo "Unidades" digite CDEP. Os demais campos não precisam ser preenchidos. Por fim, clique em enviar, presente no campo superior direito.

11 – No caso de lotação em gabinetes, a CDEP solicitará o Termo de Desligamento assinado pelo(a) Ministro(a).